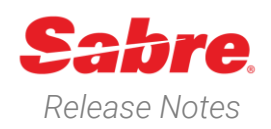

# Sabre Red 360 Version 21.12

### Overview

This documentation is the confidential and proprietary intellectual property of Sabre Travel Network<sup>®</sup>. Any unauthorized use, reproduction, preparation of derivative works, performance or display of this document or software represented by this document, without the express written permission of Sabre Travel Network is strictly prohibited.

This document contains information regarding the latest release of Sabre® Red<sup>™</sup> 360. Sabre Red 360 is the point of sale product for Sabre Travel Network customers. Included in this document you will find the latest enhancements, defect fixes and configuration changes included in this latest release

Sabre Red 360 is an agency point-of-sale application with various features designed to effectively book travel services, ancillaries, and obtain travel information. New products and services are added to the Sabre Red 360 client with each release.

More information available on Sabre Central under following URL: <u>https://central.sabre.com</u>

Archived release notes are available on Sabre Central under following URL: <u>https://central.sabre.com/s/supportaddtlresources</u> *Product Information (Tab)*  $\rightarrow$  *Product Release Notes & Related Information*  $\rightarrow$  *Sabre Red 360* 

## New Features

| Feature                                                                                                    | Example                                                                    |                                       |                                        |
|----------------------------------------------------------------------------------------------------|----------------------------------------------------------------------------|---------------------------------------|----------------------------------------|
| All Sabre Red 360 21.10 and 21.11 changes                                                                                                    | 21.10<br>https://central.sal<br>QAX<br>21.11<br>https://central.sal<br>QAH | pre.com/s/contentdocument             | :/06960000000NE7I<br>:/069600000000X5v |
| As an Abacus user in South Korea (KR) point of<br>sale, I want to issue new ticket from exchange<br>with extended manual approval code by<br>graphical Issue ticket/EMD workflow                                                                                           | Issue ticket/EMD<br>PQR2 ADT OZ KRW 340900 1.1<br>Commission               | TOMMES, JANE Approval code (optional) | ×                                      |
| Enable of Issue new ticket from exchange with<br>extended manual approval code and specifying<br>PQR by graphical Issue ticket/EMD workflow.<br>The feature enabled for Korea customers.                                                                                   | Advanced qualifiers                                                        | 1113430/                              | Cancel Issue                           |
| Sabre Red 360 Release Notes Page   1<br>©2021 All rights reserved. Sabre, and Sabre Red 360 are trademarks and/or service marks of an affiliate of Sabre Corporation. All other<br>trademarks, service marks, and trade names are the property of their respective owners. |                                                                            |                                       |                                        |

# As an Abacus user in South Korea (KR) point of sale, I want to issue ticket with net remit discount amount

Enable of Issue a net remit ticket entering a manual Net discount amount and the total credit card amount and specifying PQ by graphical Issue ticket/EMD workflow. The feature enabled for South Korea customers.

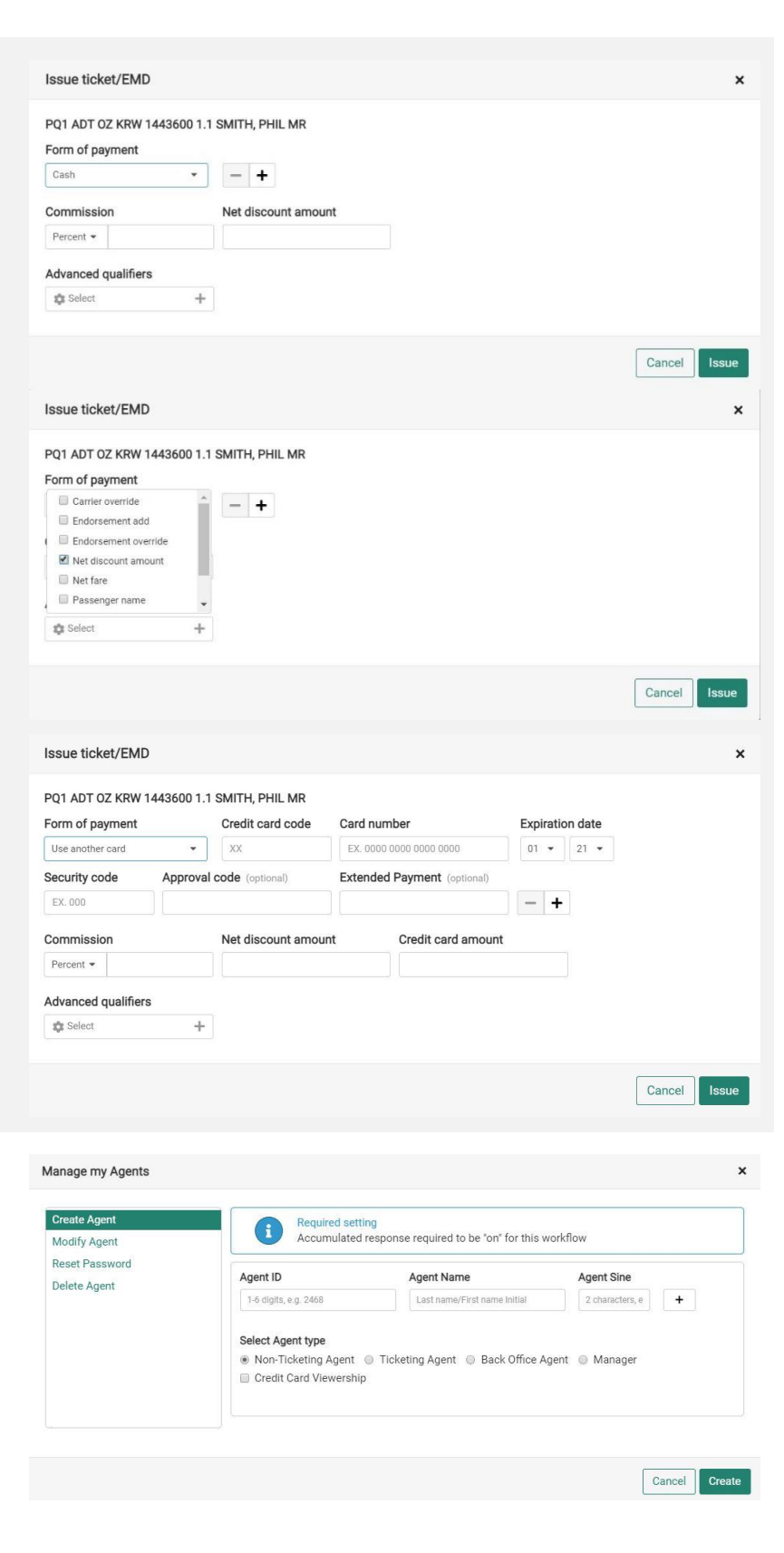

## [EPR Manager] Remove Temporary Password field from Manage my Agents modal

Due to SAN 16151: agency EPR temporary passwords generated via the H/PASS entry will be randomly assigned by the system regardless if a password was included in the H/PASS command. This change will also affect Manage my Agents graphical workflow. As a outcome of this change Temporary Password field will be removed from Create Agent and Reset Password workflows.

Sabre Red 360 Release Notes

©2021 All rights reserved. Sabre, and Sabre Red 360 are trademarks and/or service marks of an affiliate of Sabre Corporation. All other trademarks, service marks, and trade names are the property of their respective owners.

#### [EPR Manager] As an agency supervisor I should be able to see the list of system generated passwords in the modal

An enhancement to Manage my Agents workflow which improves the user experience of agent (EPR) creation flow. The list of system generated passwords (temporary passwords) assigned to each of the agents being created displayed on the modal.

The modal will show agent id, agent sine and system generated password.

### Add to PNR – Visa (DOCO SSR) Expiration Date field

Following the IATA requirements, a new parameter, Visa Expiration Date, is required while adding visa information through graphical Add to PNR.

Although the presence of the parameter is validated on the Add to PNR form, it will be possible for the limited time to add Visa information without the expiration date. Such behavior is aligned with how the cryptic DOCS format works. The logic behind the Visa Expiration Date field will become mandatory in the middle of 2022.

#### Add to PNR - Visa (DOCO SSR) for Lap Child

The Add to PNR functionality now supports adding Visa (DOCO SSR) information for the Lap Child/Infant passenger.

| Apert D         Agert Site         X           2         2         520/07/01           2         2         520/07/01           3         2         20/07/01           44         64         152207           55         25         727/027                                                                        | <ul> <li>Manage my Agents</li> <li>Manage my Agents</li></ul> | COMMAND HERE |            |          |   | 🖉 Send | 🤊 PF Keys 🗶 Comm                     |
|----------------------------------------------------------------------------------------------------|----------------------------------------------------------------------------------------------------|--------------|------------|----------|---|--------|--------------------------------------|
| Apent D         Apent Sine         X           Apent D         Apent Sine         X           11         21         S27.647.9           22         22.047.9         23.047.9           23         23         CFMMA7           44         25.057.7         55.                                                     | Minage my Agents         X           Agent D         Agent Sire         Passeend           12         22         224/kTV 9           23         23         927/kUV           44         24         102007           55         75         7727/a5                                                                                                    |              |            |          |   |        | ec Agency Admin                      |
| <ul> <li>Manage my Agents</li> <li>Xanage my Agents</li> <li>Xanage my LikeXita</li> <li>Manage my LikeXita</li> <li>Agent Bite</li> <li>Parasord</li> <li>21</li> <li>22</li> <li>22</li> <li>22</li> <li>22</li> <li>23</li> <li>23</li> <li>24</li> <li>25</li> <li>25</li> <li>25</li> <li>2752027</li> </ul> | <ul> <li>Minage my Agents</li> <li>X</li> <li>Agent B</li> <li>Agent Size</li> <li>Passand</li> <li>11</li> <li>21</li> <li>22</li> <li>22</li> <li>32566776</li> <li>23</li> <li>23</li> <li>40740407</li> <li>24</li> <li>25</li> <li>75</li> <li>7762907</li> <li>Class</li> </ul>                                                                                                    |              |            |          |   |        | Manage my Agency                     |
| Agent ID         Agent IS         X           Agent ID         Agent IS         Barnoval           11         21         BJZT2447           22         22         2264474           23         23         4/2144447           44         24         BD2007/           55         25         7/270267              | Agent D         Agent Sime         Paraseond           11         21         8.07247           22         22.47247         32           23         23         90249447           44         24         1832027           55.         75         77291097                                                                                                    |              |            |          |   |        | <ul> <li>Manage my Agents</li> </ul> |
| Agent I/O         Agent U/O         Agent U/O         Paseword           11         21         50.277.407           22         22         32.664.170           33         23         52.664.170           44         24         50.2567.7           55         75         77624927                                | Minage my Agents         Parsond           Agent ID         Agent Sine         Parsond           11         71         0.077447           22         22         525667740           23         23         4074940477           44         24         192067           55         25         75/27697                                                                                                    |              |            |          |   |        | Manage my LNIATAs                    |
| Agent D         Agent Sine         Password           11         21         6.027547           22         23         255447           33         23         825647           44         24         102267           15         75         7576557                                                                 | Manage my Agents         X           Agent D         Agent Size         Peasword           11         71         0.07140           22         22         52xxXrVp           33         23         90749MM7           44         24         1552067           55         25         72724087                                                                                                    |              |            |          |   |        |                                      |
| Agent O         Agent Sine         Password           11         21         5,277.47           22         22         256.6776           23         23         674.146.77           24         24         152.207.7           55         75         77473667                                                       | Munage my Agents         Passond           Agent ID         Agent Sine         Passond           11         71         RUTZYTAT           22         22         SZACHYTA           23         23         40740407           44         64         ISZECY           55         75         77627697                                                                                                    |              |            |          |   |        |                                      |
| Applie by Agents         Password           Applie D         Applie Simplify           11         21         6,27742           22         22         9250679           33         23         90270477           44         24         1022057           55         75         7293067                             | Agent ID         Agent Sime         Paramotel           11         21         0.0272447           22         22         5266/076           33         23         69784067           44         24         1052057           55.         75         77276057                                                                                                    |              |            |          | 1 |        |                                      |
| Agent ID         Agent Sim         Paramond           11         71         5.07247           22         22         524670%           33         23         VC/MMA/7           44         24         502007           55         25         7757697                                                               | Agent D         Agent Sime         Password           11         21         0.277477           22         22540709         0.237477           33         23         9CP41MAA7           44         A4         19K2R07           55         76         77F2M0F7                                                                                                    | Manager      | ny Agents  | ^        |   |        |                                      |
| 11         21         SUFTAR           22         22         SECONDA           33         23         VCTMMAR7           44         24         SECONF           55         75         7753697                                                                                                    | 11     21     5.077407       22     22     5204716       33     23     4204407       44     64     102007       55     75     77970697                                                                                                    | Agent ID     | Agent Sine | Password |   |        |                                      |
| 22         22         \$Z5667W           33         23         \$G784607           44         24         \$B52067           55         75         77628697                                                                                                    | 22         23         SZKATVA           33         23         G/214W/T           44         24         MISZEC/           55         75         77F366F7                                                                                                    | 13           | Z1         | SJZ77J47 |   |        |                                      |
| 33         23         9CF04MA7           44         24         1932007           55         75         77593097                                                                                                    | 23         23         9/2140.007           44         24         1832.067           55         75         77F200F                                                                                                    | 22           | Z2         | 52K4KTV6 |   |        |                                      |
| 44 24 1932007<br>55 25 7769697                                                                                                    | 44 24 ISSOC/<br>55 25 7FPHGP7<br>Claw                                                                                                    | 33           | Z3         | 9C74NAM7 |   |        |                                      |
| 55 75 776/98067                                                                                                    | 55. 75. 77674057<br>Chose                                                                                                    | 44           | ∠4         | 15X2X0C7 |   |        |                                      |
|                                                                                                    | Gam                                                                                                    | 55           | 75         | 77E28QE7 |   |        |                                      |
|                                                                                                    | Com                                                                                                    |              |            |          |   |        |                                      |
| Close                                                                                                    |                                                                                                    |              |            | Close    |   |        |                                      |
|                                                                                                    |                                                                                                    |              |            |          |   |        |                                      |
|                                                                                                    |                                                                                                    |              |            |          |   |        |                                      |
|                                                                                                    |                                                                                                    |              |            |          |   |        |                                      |
|                                                                                                    |                                                                                                    |              |            |          |   |        |                                      |
|                                                                                                    |                                                                                                    |              |            |          |   |        |                                      |
|                                                                                                    |                                                                                                    |              |            |          |   |        |                                      |
|                                                                                                    |                                                                                                    |              |            |          |   |        |                                      |
|                                                                                                    |                                                                                                    |              |            |          |   |        |                                      |
|                                                                                                    |                                                                                                    |              |            |          |   |        |                                      |

| Add to PNR         |                 |                       |                  |                | ×                 |
|--------------------|-----------------|-----------------------|------------------|----------------|-------------------|
| Add an option:     |                 |                       |                  |                |                   |
| Select from list   | *               |                       |                  |                |                   |
| Add Security Infor | mation          |                       |                  |                |                   |
| APIS Type          | Traveler        | Segments (optional)   | Document No.     | Place of Issue |                   |
| Visa (DOCO)        | ▼ 1.1 Asdf Asdf | Select segments     * |                  |                | - +               |
|                    | Visa Issue Date | Travel To             | Visa Expiry Date |                |                   |
|                    |                 |                       |                  | Lap child      |                   |
|                    |                 |                       |                  |                |                   |
|                    |                 |                       |                  |                | Cancel Add to PNR |
|                    |                 |                       |                  |                |                   |

| Add to PNR        |                 |                       |                  |                | ×                 |
|-------------------|-----------------|-----------------------|------------------|----------------|-------------------|
| Add an option:    |                 |                       |                  |                |                   |
| Select from list  | *               |                       |                  |                |                   |
| Add Security Info | rmation         |                       |                  |                |                   |
| APIS Type         | Traveler        | Segments (optional)   | Document No.     | Place of Issue |                   |
| Visa (DOCO)       |                 | Select segments     * |                  |                | - +               |
|                   | Visa Issue Date | Travel To             | Visa Expiry Date |                |                   |
|                   |                 |                       |                  | Lap child      |                   |
|                   |                 |                       |                  |                |                   |
|                   |                 |                       |                  |                | Cancel Add to PNR |

Sabre Red 360 Release Notes

©2021 All rights reserved. Sabre, and Sabre Red 360 are trademarks and/or service marks of an affiliate of Sabre Corporation. All other trademarks, service marks, and trade names are the property of their respective owners.

#### [NDC] Baggage Allowance in Graphical PNR

Baggage Allowance information is now available in graphical PNR for NDC Orders.

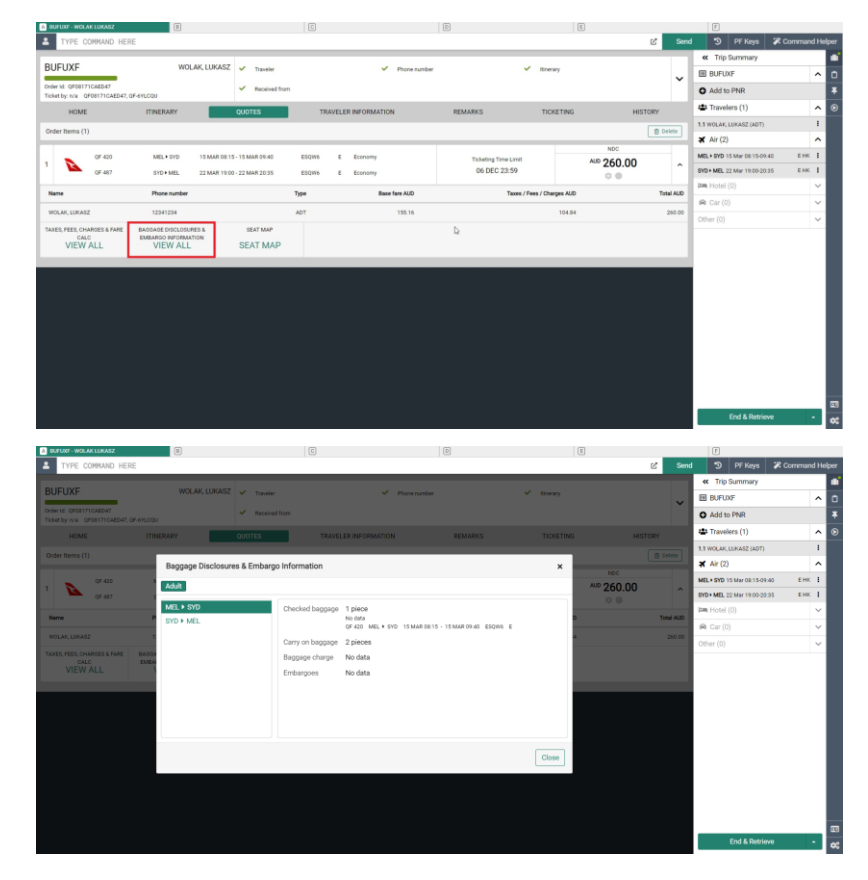

Sabre Red 360 Release Notes

©2021 All rights reserved. Sabre, and Sabre Red 360 are trademarks and/or service marks of an affiliate of Sabre Corporation. All other trademarks, service marks, and trade names are the property of their respective owners.

Page | 4

## Detailed information about fare attributes in Branded Fares widget

Branded Fares modal will visually change, and more details will be displayed for each branded fare.

Within each fare attribute group, labels "Free", "Paid" or "Displayed but not offered" are now displayed.

User can also see if given fare attribute is available: before departure, after departure or anytime.

| Delta Air Lines                                                                                                    |                                                                                                    | 0000009.200                                                                                                    | OUSD 738.20 e                                                                                                    | OUSD 769.20 0                                                                                                    |
|----------------------------------------------------------------------------------------------------|----------------------------------------------------------------------------------------------------|----------------------------------------------------------------------------------------------------|----------------------------------------------------------------------------------------------------|----------------------------------------------------------------------------------------------------|
| Delta Air Lines                                                                                                    | Basic Economy                                                                                                    | Main Cabin                                                                                                    | Delta Comfort Plus                                                                                                    | Refundable Main Cabin                                                                                                    |
|                                                                                                    | Deita Air Lines                                                                                                    | Delta Air Lines                                                                                                    | Deita Air Lines                                                                                                    | Delta Air Lines                                                                                                    |
|                                                                                                    | JFK AMS                                                                                                    | JEKA AMS                                                                                                    | JEK AMS                                                                                                    | JFK AMS                                                                                                    |
|                                                                                                    | Lean more P                                                                                                    | Learn more 10                                                                                                    | Learn more >>                                                                                                    | Learn more to                                                                                                    |
| age                                                                                                    | Paid<br>First checked bag for usd75.00 and sec<br>Displayed but not offered<br>1 carry on bag & personal item                                                                                                    | Peid<br>First checked bag free and second chec<br>Displayed but not offered<br>1 carry on bag & personal item                                                                                                    | Paid<br>First checked bag free and second chec<br>Displayed but not offered<br>1 carry on bag & personal item                                                                                                    | Paid<br>First checked bag free and second chec<br>Displayed but not offered<br>1 carry on bag & personal item                                                                                                    |
| je .                                                                                                    | Displayed but not offered                                                                                                    | Ped                                                                                                    | Peid                                                                                                    | Paid                                                                                                    |
|                                                                                                    | Lounge access not allowed Displayed but not offered                                                                                                    | Lounge access for a fee                                                                                                    | Lounge access for a fee                                                                                                    | Lounge access for a fee                                                                                                    |
| ssignment                                                                                                    | Select seat at check-in                                                                                                    | Select seat anytime                                                                                                    | Select seat anytime                                                                                                    | Select seat anytime                                                                                                    |
| services                                                                                                    | Displayed but not offered<br>Standard boarding<br>Standard check-in priority                                                                                                    | Displayed but not offered<br>Standard boarding<br>Standard check-in priority                                                                                                    | Free<br>Priority boarding provided for free<br>Displayed but not offered<br>Standard check-in priority                                                                                                    | Displayed but not affered<br>Standard boarding<br>Standard check-in priority                                                                                                    |
|                                                                                                    | Free                                                                                                    | Free                                                                                                    | Free                                                                                                    | Free                                                                                                    |
|                                                                                                    | Select seat anytime<br>Non-refundable                                                                                                    | Select seat anytime<br>Advance change allowed for free                                                                                                    | Select seat anytime<br>Advance change allowed for free                                                                                                    | Select seat anytime<br>Fully refundable ticket                                                                                                    |
| onal brand datails                                                                                                    | Before departure                                                                                                    | Anytime<br>Non-refunctable                                                                                                    | Anytime<br>Non-refundable                                                                                                    | Anytime<br>Advance change allowed for fre-                                                                                                    |
| NAME OF BRIDE DELETIS                                                                                                    | Upgrade not allowed                                                                                                    | Anytime                                                                                                    | Anytime                                                                                                    | Anytime                                                                                                    |
|                                                                                                    | 1                                                                                                    | Paid<br>Unorada for a fee                                                                                                    | Paid<br>Unorada for a fea                                                                                                    | Paid<br>Unorade for a fee                                                                                                    |
| ad when the fire involves a                                                                                                    |                                                                                                    |                                                                                                    |                                                                                                    | Cancel Sell & Save                                                                                                    |
| ed union the face investors a                                                                                                    |                                                                                                    |                                                                                                    |                                                                                                    | Cancel Sell & Save                                                                                                    |
| et anen fle føre innnes a                                                                                                    | • USD 754.20 0                                                                                                    | ● USD 829.20 ●                                                                                                    | ● USD 929.20 ●                                                                                                    | Cancel Sel & Sere                                                                                                    |
| ded Fares                                                                                                    | ● USD 754.20 ⊕<br>Economy Light                                                                                                    | USD 829.20 0<br>Economy Classic                                                                                                    | USD 929.20  Economy Flex                                                                                                    | Carcel Sel & Sere                                                                                                    |
| ded Fares                                                                                                    | USD 754.20 @<br>Economy Light<br>Finality<br>Distance Las                                                                                                    | USD 829.20 e Economy Classic Finese Finese                                                                                                    | USD 929.20<br>Economy Flex Finair Devis Lies                                                                                                    | Carroll Self & Seree                                                                                                    |
| ded Fares Finnair                                                                                                    | USD 754.20 @<br>Economy Light<br>Ferent<br>DIW+ LHR                                                                                                    | USD 829.20 e<br>Economy Classic<br>Finnis<br>DPW LHI:                                                                                                    | USD 929.20 @<br>Economy Flex<br>Franir<br>DrW+LHR                                                                                                    | Carcel East & Save                                                                                                    |
| ded Fares                                                                                                    | USD 754.20 © Economy Light Fanale EtW to Left Left Tage Later nove in                                                                                                    | USD 829.20 @<br>Economy Classic<br>Premer<br>DP#+18t<br>Last tous<br>Last tous                                                                                                    | Economy Flex<br>Facult<br>DWV LLR<br>In<br>In<br>International Foreignet Flow / Lan                                                                                                    | Career Career Ca |
| ded Fares                                                                                                    | USD 754.20 0 Economy Light Prevair DrW+List Learn read # feat 1 Gary on bag & personal item // up to _ Ped                                                                                                    | USD 829.20 e Economy Classic Prive Line Prive Line Leve move I erry on bag & personal item // up to Not                                                                                                    | USD 929.20 © Economy Flex Finani DFW + La8      Even     Carry on bag & personal item // up Ped                                                                                                    | Career Career Ca |
| ded Fares<br>Filmair<br>Filmair                                                                                                    | USD 754.20 @ Economy Light France France Franc | USD 829.20      Economy Classic<br>Final<br>Final<br>Common Classic<br>Final<br>Final<br>Fina | USD 929.20      Economy Flex     Francis     USD 929.20      Economy Flex     Francis     USW 0 LRR     USW 0 LRR     Economy Flex     Francis     Text checked bag free and second to     Text checked bag free and second                                                                                                    | Cancel Call & Bank                                                                                                    |
| ded Fares finance Finance Fina | USD 754.20 ©<br>Economy Light<br>Fanair<br>DW LUB<br>Tear<br>Tear<br>Tear on bag & personal item // up to<br>Part checked bag for us/75.00 and sec<br>Part<br>Economic access for a fee                                                                                                    | USD 829.20 e Economy Classic Frema Oriva 3 til: Learn nove Tem Tarrow on bag & personal item / up to. Freit Checked bag free and second chec Freit Lounge access for a free                                                                                                    | USD 929.20      Economy Flex     Fanale     Difference     Difference     Di | Career     Career     Careere     Careere     Careeree     Careereereereereereereereereereereereeree                                                                                                    |
| ded Fares                                                                                                    | USD 754.20  Concorry Light Fromail Drive Lass Free T Carry on Dag & personal item // up to Free free deveload bag for ust75 00 and dec Pai Laurgia cocess for a fee Laurgia cocess for a fee Danjees har and mete                                                                                                    | USD 829.20 e Economy Classic Finese Drive List      Tree     Learn sove      Free     Learn sove      Free     Free     Learn sove      Free     Free     Fre                                                                                                    | USD 929.20      Economy Flex     Finalit     DFW9-L3R     Finalit     DFW9-L3R     Final     Carry on bag & personal Rem.// up     Pad     Text checked bag free and second to     Pad     Longe access for a free     Doglaped ban or filmed                                                                                                    | Career Career Ca |
| ded Fares<br>Finnair<br>Finnair<br>services                                                                                                    | USD 754.20 0 Economy Light Provair Drive Lsa Drive Lsa Text most als & personal item // up to Pet Pet Longo access for a fee Dudgetection a dired Sandard busiting Sandard busiting Sandard busiting                                                                                                    | USD 829.20 e Economy Classic Finane OFXV 1.88      Finate OFXV 1.88      Finate     August 2.5      Finate     August 2.5      August 2.5                                                                                                    | USD 929.20 © Economy Flex Provie DFW FLR      Even     Compare Constant from //      Pare     Fine     Fine     Comy on bag & personal item //      up     Part     Fine     Compare Constant for a free     Dungerectore for a free     Sundrader boarding     Sundrader boarding     Sundrader boarding                                                                                                    | Cancel Call & Early  Cancel Call & Early  Call & USD 1044.20 ©  Permium Economy Classic Provide Drive List Drive List Drive List Call & Drive Soft of the Call Bagging Drive List Pac.  Pad Drive Soft of a fee Digited on the Met Standard Dearling Standard Dearling Standard Dearling                                                                                                    |
| ded Fares  CENARIAR  Finnair  pp lamities                                                                                                    | USD 754.20 e Economy Light Forum Over Light Total Total | USD 829.20     Economy Classic     Threat     Drevel     Drevel     Drev                                                                                                    | USD 929.20 @     Economy Flex     Pread     Give Large     Give Large     Give Large     Terr thecked tag fire and second r     Pag     Economics for a fee     Despects to confing     Standard checks in prostly     Pag                                                                                                    | Cased     Cased     C      |
| International and a second second sec | USD 754.20 © Economy Light France DRW Luft Tarrat DRW Luft Laters now a Tar Tar Tar Tar Tar Tar Tar Tar Tar Ta                                                                                                    | business of the second second se                                                                                                    | USD 929.20      Economy Flex     Final     Dive UsR     one of the second second  | Centrel Centrel Centr  |
| ne odno No No Nove A                                                                                                    | USD 754.20      Concorry Light     Forwait     Dorwei     Dorwei      Dorwei      Dor | USD 829.20 e Economy Classic Finese DPW Life DFW Life Finese Pres Finese Fine Lange obseg Fine development Fine Fine development Fine Fine Fine Fine Fine Fine Fine Fine                                                                                                    | USD 929.20 © Economy Flex Fanair DFWP LSR      Corry on bag & personal Rem.// up Pad Pad Pad Pad Fast checked bag free and second u Pad Longe access for a free Longe access for a free Longe access for a free Longe for a free Longe for a fr | Career     Career      |
| ded Fares  CPUMPING Formar  age des envices                                                                                                    | USD 754.20 0 Economy Light Format UNV Light Total Carry on bag & personal item // up to Pad Totat created bag for us/75.00 and sec. Pad Standard backs for s fee Upgnade created treated on priority Pad Upgnade for a fee Upgnade for a fee Upgnad fee Upgnade for a fee Upgnade for a fee Upgnade for a fee Upgnad      | USD 829.20 e Economy Classic Annual Drive Jack Composition Composition Co                                                                                                    | VisD 929.20 @     Economy Flax     Final     Give Uait     Ore Uait     Ore Ua | Cased     Cased     C      |
| Ided Fares Ided Fares  | USD 754.20 © Economy Upit Fonuit DFW USD 108      Tem      Tem      Te | Busice State State     Busice State     Busice     Busice                                                                                                    | USD 929-20 © Economy Flex Final Drive LaR      Use 148     Use 148     Us | Career     Career      |
| ded Fares                                                                                                    | USD 754.20 © Economy Light Provail DrWe Lass DrWe Lass DrWe Lass Team T Carry no bag & personal item // up to Pad Pad Pad Loungs access for a fee Upgynde for a fee Upgynde for a fee U     | USD 829.20 e Economy Classic Finner DRV - Lift DRV - Lift      Tee      Tee      Tee      Tee      Tee      Tee      To any on bag & personal item // up to.      Prof      To any on bag & personal item // up to.      Tee      Tee      Addata basering     Standard basering     Standard basering     Stan                                                                                                    | But the set of the set of th | Cancel     Cancel      |
|                                                                                                    | USD 754.20 @ Economy Light Final DW LUB:      Tere     Tore     Tore   | Busice State State     State State     State State     State                                                                                                    | Lisb 929.20     Economy Flex     Fanair     Difference     The second second seco | Conset     Cancel     Cancel      |

Page | 5

#### Extend data model with a PNR locator element

Sabre PNR Locator ID and Airline Reservation ID are now available in the Reservation Data Model exposed through SR360 SDK.

#### Drop support for macOS Mojave

Ceasing Sabre Red 360 support for macOS Mojave operating system. The supported macOS versions will be: macOS Catalina (10.15) or higher.

#### As a system owner I want to remove Qik and all dependent Sabre products and configuration from the codebase

All libraries and configuration allowing to run Qik applications in SR360 have been removed. No Qik application may now be run in SR360. Integration of any standalone Qik applications with SR360 is now entirely on the app's vendor.

#### Update Encode/Decode sources for SR360 Release 21.12

Encode/Decode tables are updated with latest changes.

Sabre Red 360 Release Notes

©2021 All rights reserved. Sabre, and Sabre Red 360 are trademarks and/or service marks of an affiliate of Sabre Corporation. All other trademarks, service marks, and trade names are the property of their respective owners.

# **Defects Fixed**

| Defect ID   | Description                                                                                              |
|-------------|----------------------------------------------------------------------------------------------------|
| TNNSRW-764  | Airline Preferences returned different from PQ and display PQ.                                           |
| TNNSRW-3776 | SSO - SIGN IN A error in Area A.                                                                         |
| TNNSRW-3793 | [Accessibility] - Advanced qualifiers checklist in Profile search<br>unreachable via keyboard            |
| TNNSRW-3788 | Trip Proposal - Unable to open Proposal options drawer                                                   |
| TNNSRW-3802 | 'Oundefined' text returned in WPNCB graphical style response                                             |
| TNNSRW-3811 | Error while Sell&Save Price issued                                                                       |
| TNNSRW-3862 | German Keyboard mapping issue in SR360 21.10                                                             |
| TNNSRW-3905 | [NDC]-After refund, on TICKETING view coupon status still shows<br>OPEN                                  |
| TNNSRW-3920 | Graphical Exchange ticket tool- spinning and stops // no response<br>"comparison summary screen"         |
| DE199669    | Quick & PF Keys link in Helper Apps has inconsistent UX and<br>reference to non-existing product         |
| TNNSRW-3881 | [Add to PNR] Traveler's data is not populating for Profile that<br>contains associated corporate profile |

Sabre Red 360 Release Notes

Page | 6 ©2021 All rights reserved. Sabre, and Sabre Red 360 are trademarks and/or service marks of an affiliate of Sabre Corporation. All other trademarks, service marks, and trade names are the property of their respective owners.

# How to Verify the Update

Updates occur by either manually "checking for updates" under "Help" or with no intervention on your part 20 minutes after starting up, with no impact to your workflow. Please note the update will not go into effect until you have restarted your system. To validate that you have implemented the update, you may type in STAT command and in a response value of "Release Version" field will indicate actual version of the system.

# System Requirements/Prerequisites

The Sabre® Red<sup>™</sup> 360 is a managed client application that is downloaded and installed in a variety of configurations. The Sabre technical development and quality assurance teams have tested various scenarios to determine minimum hardware specifications for the end user's workstation.

An installation of Sabre® Red<sup>™</sup> 360 on a workstation that does not meet these specifications may not function properly and cannot be supported by Sabre.

#### Operating System Software

We support the installation and operation of Sabre Red 360 on a workstation that meets one of the following specifications:

- Microsoft Windows 8.1 32 and 64-bit
- Microsoft Windows 10 32 and 64-bit
- Microsoft Windows 11
- Microsoft Windows Server 2012, 2012R2, 2016
  - Basic support for Terminal Services environment including Citrix
- macOS Catalina (10.15) or higher

We recommend 64-bit Windows 10 and macOS Monterey (12.x)

#### Hardware Specifications

Processor:

Minimum:

– Intel Core i3 Dual-core processor with 3.3 GHz (or AMD equivalent)

Recommended:

Sabre Red 360 Release Notes

- Intel Core i5 Dual-core processor with 3.2 GHz (or AMD equivalent)
- Apple silicon (Apple-designed chip based on ARM architecture)
- Memory: 3.5 GB RAM for 32 bit OS or 8 GB RAM for 64 bit OS.
- 1.6 GB of free disk space for the first user on a standard desktop installation, and 240 MB for each additional user. Additional storage may be required for other agency applications.
- Monitor: 1366x768 is highly recommended. Monitors with lower resolution will work, but the user experience will be sub-optimal.

#### Permissions and Rights

Sabre Red 360 requires "Full" rights or permissions to the installation and user directories that it will be installed too. Additional information on permissions, directory options, and locations can be found on the Advanced Installation User guide.

#### Network

- Sabre® Customer Virtual Private Network Connection Customer-supplied Internet connection. **Note:** SCVPN requires access to this URL.
  - o https://scvpn.havail.sabre.com
  - o 151.193.159.130
  - o 151.193.159.2
  - o Port 443
  - The RMI server connection to SCVPN will use port 10099 on the local machine.
- Private Connection Dedicated connection to Sabre
  - Business to Business VPN (B2BVPN)
  - Managed Network Services
  - Vendor Access Room connections
  - Note: Ports 443, 80, 389, 30030, 30031, 30032, and 30051 open for the 360 communication processes to work properly.
- Complete list of required URLs, Ports and IP Addressses can be found on Sabre Central, under:

Support (tab)  $\rightarrow$  Additional Support Documents  $\rightarrow$  Product Information (tab)  $\rightarrow$  Product Release Notes & Related Information  $\rightarrow$  Sabre Red 360  $\rightarrow$  Technical Requirements – Sabre Red 360

And look for the following documents:

- Sabre Red Connectivity Guide for PROD June 2021
- Sabre Red Connectivity Guide for CERT June 2021

Sabre Red 360 Release Notes

# Expected System Down Time

You will not experience any down time because of this release. This release update will download in the background. After it finishes downloading to your local workstation you will be presented with the option to restart now or later.

# Agency Admin Tool

By utilizing the Agency Admin Tool, you are leveraging the flexibility of the Sabre Red 360. You have control over what tools and features your users can see and use within the Sabre Red 360, and you can control the timing of update delivery to your users. This powerful control over the Sabre Red 360 supports the efficiency of your users and your operations.

The date of the release is of importance if you are utilizing the Agency Admin Tool to lock down a set of users to control when the update is delivered to them. The locking function of the Agency Admin Tool is designed to allow you to lock down a set of users on the last version of the Sabre Red 360, and leave other targeted users unlocked for testing purposes, providing the utmost flexibility to test the update prior to a wide deployment in your environment.

To lock these users, you need to complete a few critical steps as the agency admin, no later than day before release date to ensure these users do not receive the update on the day of release.

- Login to Sabre Red Workspace
- Access the Agency Admin Tool and lock all users at your agency from receiving the update.

For further documentation and additional information on the Agency Admin Tool as well as details on the release, please visit the Sabre Red 360 community on Sabre Central.

### **Contact Information**

If you need help, contact the Sabre Help Desk using web Callback method.

- Access Sabre Central and navigate to: <u>https://central.sabre.com/s/contactsupport</u>
- You can request a Callback (if available) to get faster support or submit an Online Case if you prefer a written answer.

Sabre Red 360 Release Notes

Sabre Red 360 Release Notes

©2021 All rights reserved. Sabre, Sabre Red Workspace and Sabre Red 360 are trademarks and/or service marks of an affiliate of Sabre Corporation. All other trademarks, service marks, and trade names are the property of their respective owners. Pa Page | 10